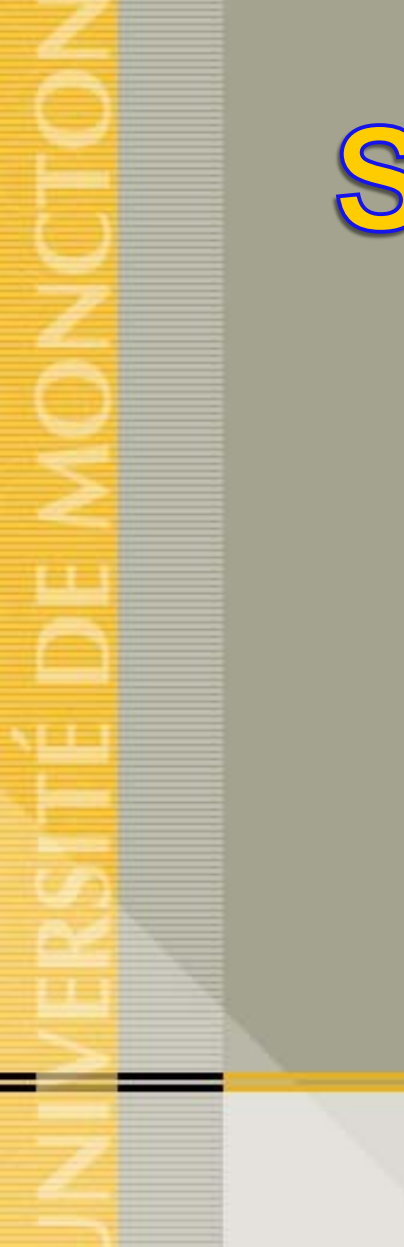

# Saisie de votre feuille de présence sur le WEB

**Documentation pour l'employé** 

# Accès Web pour employé

#### AIDE | QUITTER

### Connexion à mon compte

Veuillez entrer votre numéro d'identifiant utilisateur (NI) et votre numéro d'identifiant personnel (NIP). Une fois terminée la saisie, cliquez sur Connexion.

Remarque: Le NI est sensible à la casse.

Quand vous avez fini, quittez puis fermez le navigateur pour protéger vos données.

😰 Afin de minimiser les problèmes de transmission, le fureteur recommandé est Internet Explorer version 6.x et 7.x de Microsoft.

| NI utilisateur: A12<br>NIP: | 2345678 |  |  |            |             |          |           |                  |                   |             |  |
|-----------------------------|---------|--|--|------------|-------------|----------|-----------|------------------|-------------------|-------------|--|
| Connexion NIP               | oublié? |  |  |            |             |          |           |                  |                   |             |  |
| Retour à la page d'ac       | ccueil  |  |  |            |             |          |           |                  |                   |             |  |
| VERSION: 8.2                |         |  |  | © 2006, Un | iversité de | Moncton. | Tous droi | ts réservés. Edm | undston - Moncton | - Shippagan |  |
|                             |         |  |  |            |             |          |           |                  |                   |             |  |
|                             |         |  |  |            |             |          |           |                  |                   |             |  |
|                             |         |  |  |            |             |          |           |                  |                   |             |  |
|                             |         |  |  |            |             |          |           |                  |                   |             |  |
|                             |         |  |  |            |             |          |           |                  |                   |             |  |
| erminé                      |         |  |  |            |             |          |           | 😜 Internet       |                   | 🔍 100% 🔻    |  |
|                             |         |  |  |            |             |          |           |                  |                   |             |  |

- Accédez à WEB pour employé en tapant votre NI utilisateur:
- Dans la boîte NIP, tapez votre mot de passe.
- Cliquez sur le bouton « Connexion ».

|                                                                                                    |                                                              | (RH82)                                                                              |
|----------------------------------------------------------------------------------------------------|--------------------------------------------------------------|-------------------------------------------------------------------------------------|
| Renseignements personnels Renseigne                                                                         | ements étudiants / Employé                                   |                                                                                     |
| Rechercher                                                                                                  |                                                              | PLAN DU SITE AIDE QUITTER                                                           |
| Menu principal                                                                                              |                                                              |                                                                                     |
| Saisie Exemple WTE, bienvenue dans                                                                          | s le système d'information Web! Dernier accès au Web le 25 n | ovembre 2010 à 02:12 PM                                                             |
| Renseignements personnels<br>Renseignements étudiants<br>Employé<br>Vérification - disponibilité des locaux |                                                              |                                                                                     |
| VERSION: 8.2                                                                                                | ©                                                            | 2006, Université de Moncton. Tous droits réservés. Edmundston - Moncton - Shippagan |
|                                                                                                    |                                                              |                                                                                     |
|                                                                                                    |                                                              |                                                                                     |
|                                                                                                    |                                                              |                                                                                     |
|                                                                                                    |                                                              |                                                                                     |
|                                                                                                    |                                                              |                                                                                     |
|                                                                                                    |                                                              |                                                                                     |
| 🌯 Démarrer 🕜 後 🏖 📑 🖉                                                                                        | » 🔌 Net 🖭 WT 🖼 JAV 🧟 Ora 📎 Nov 🔁 Mes 🗐                       | Con 🔊 Pap 🌾 Men                                                                     |

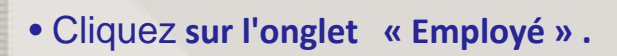

| 1 | 1 | 1 |  |
|---|---|---|--|
| - |   | 4 |  |
|   |   |   |  |
|   |   |   |  |
|   |   |   |  |
|   |   |   |  |
|   |   |   |  |
|   |   |   |  |
|   |   |   |  |
|   |   |   |  |
|   |   |   |  |
|   |   |   |  |
|   |   |   |  |
|   |   |   |  |
|   |   |   |  |
|   |   |   |  |
|   |   |   |  |
|   |   |   |  |
|   |   |   |  |
|   |   |   |  |
|   |   |   |  |
|   |   |   |  |
|   | - |   |  |
|   |   |   |  |
|   |   |   |  |
|   |   |   |  |
|   |   |   |  |
|   |   |   |  |
|   |   |   |  |
|   |   |   |  |
|   |   |   |  |
|   |   |   |  |
|   |   |   |  |
|   |   |   |  |
|   |   |   |  |
|   |   |   |  |
|   |   |   |  |
|   |   |   |  |
|   |   |   |  |
|   |   |   |  |
|   |   |   |  |
|   |   |   |  |
|   |   |   |  |
|   |   |   |  |
|   |   |   |  |
|   |   |   |  |
|   |   |   |  |
|   |   |   |  |
|   |   |   |  |
|   |   |   |  |
|   |   |   |  |

Ш

| SUNGARD HIGHER EDUCATION                                                                                                    | (RH82)                                                                             |
|----------------------------------------------------------------------------------------------------|------------------------------------------------------------------------------------|
| Renseignements personnels Renseignements étudiants Employé                                                                                      |                                                                                    |
| Rechercher OK                                                                                                    | RETOUR AU MENU PLAN DU SITE AIDE QUITTER                                           |
| Employé                                                                                                    |                                                                                    |
| Feuille de présence<br>Avantages sociaux et déductions<br>Informations sur la rémunération<br>Formulaires d'impôt<br>Changement du mot de passe |                                                                                    |
| VERSION: 8.2 © 2                                                                                                    | 006, Université de Moncton. Tous droits réservés. Edmundston - Moncton - Shippagan |

😜 Internet

€ 100% ▼ //

• Cliquez sur le lien de <u>feuille de présence</u> dans le menu. .

# Saisie de votre feuille de présence

| U SUNGARD HIGHER EDI                                                                                     | UCATION         |                                                                              |                        | (RHL                                                                                                    |
|----------------------------------------------------------------------------------------------------|-----------------|------------------------------------------------------------------------------|------------------------|----------------------------------------------------------------------------------------------------|
| Renseignements personnels / Ren                                                                          | iseignements    | étudiants Employé                                                            |                        |                                                                                                    |
| Rechercher C                                                                                             | ж               |                                                                              |                        | PLAN DU SITE   AIDE   QUITT                                                                                                    |
| Sélection de feuille                                                                                     | ) <b>de pré</b> | ISENCE                                                                       | ste déroulante. Sélect | ionnez Feuille de présence.                                                                                                    |
| Titre et département<br>hotesse, E00053-00                                                               | Mon choix       | Période et statut de paie<br>09 janvier 2011 au 22 janvier 2011 En attente 🗾 | 2                      | Pour accédor à la lista                                                                                                    |
| Loisirs Socio-culturels, 750<br>Surveillant d'examen, E00200-02<br>Services aux étudiant(es)-Global, 700 | 0               | 09 janvier 2011 au 22 janvier 2011 En attente 💌                              |                        | déroulante, vous devez                                                                                                    |
| Guide - Accueil, E00053-01<br>FESR - GUIMOND-P. Renée, 422031                                            | 0               | 09 janvier 2011 au 22 janvier 2011 Non débuté 💌                              |                        | cliquez sur la flèche à droite                                                                                                    |
| Guide - Accueil, E00053-01<br>Registrariat - Admission - DDE, 640                                        | 0               | 26 décembre 2010 au 08 janvier 2011 Terminé 💌                                |                        | de la période de paie                                                                                                    |
| Tutrice en francais, E00200-00<br>Services aux étudiant(es)-Global, 700                                  | C               | 09 janvier 2011 au 22 janvier 2011 En cours                                  |                        | ue la periode de pale.                                                                                                    |
| Feuille de présence                                                                                      |                 |                                                                              |                        |                                                                                                    |
|                                                                                                    |                 |                                                                              |                        | 1997 Hallow Wildow Robert Theorem Andrew Commission Providence - Providence - Provi |

VERSION: 8.1.1.1

😜 Internet

🔍 100% 🛛 🗸

• Cochez la case selon le titre et département de votre choix.

(Pour la plupart des employés, il y a seulement un choix).

- Sélectionnez la période de paie courante à partir de la liste déroulante.
- Cliquez sur le bouton « Feuille de présence ».

# Saisie des heures pour une journée

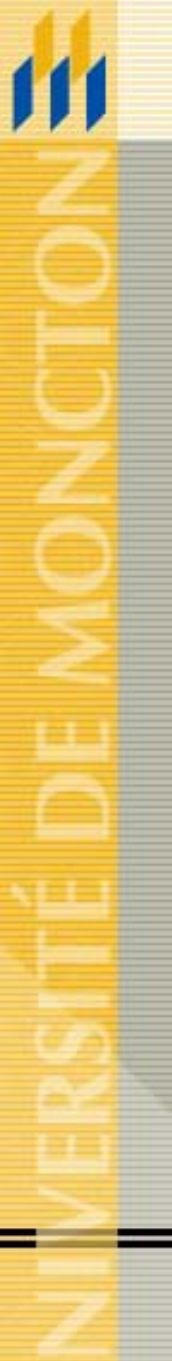

Renseignements personnels Renseignements étudiants Employé ОК

Rechercher

PLAN DU SITE | AIDE | QUITTER

### Établissement de rapport de congés et d'horaires

🚺 Sélectionnez le lien sous une date pour entrer les heures et jours. Sélectionnez Suivant ou Précédent pour parcourir les dates de la période.

| ** Répartiti                                                  | on de cor                                               | npte ajustée ce jou                             | r.           |              |                        |                       |                                                                              |                                                                    |                        |                        |                      |
|---------------------------------------------------------------|---------------------------------------------------------|-------------------------------------------------|--------------|--------------|------------------------|-----------------------|------------------------------------------------------------------------------|--------------------------------------------------------------------|------------------------|------------------------|----------------------|
| Feuille de<br>Titre et n<br>Départen<br>Période o<br>Date sou | e présen<br>numéro:<br>nent et<br>de la fich<br>mission | ce<br>numéro:<br>e de présence:                 |              |              |                        | Tu<br>Sei<br>09<br>30 | trice en francais -<br>rvices aux étudia<br>janvier 2011 to<br>novembre 2010 | - E00200-00<br>nt(es)-Global 70<br>22 janvier 2011<br>par 12:00 PM | 00                     |                        |                      |
| Gain                                                          | Equipe                                                  | Heures ou<br>unités                             | Total<br>des | Total<br>des | Dimanche<br>09 janvier | Lundi<br>10 janvier   | Mardi<br>11 janvier                                                          | Mercredi<br>12 janvier                                             | Jeudi<br>13 janvier    | Vendredi<br>14 janvier | Samedi<br>15 janvier |
| Dánular 1                                                     |                                                         | par defaut                                      | neures       | unites       | 2011                   | 2011                  | 2011                                                                         | 2011                                                               | 2011                   | 2011                   | 2011                 |
| Total d'h                                                     |                                                         | 0                                               | 0            |              | Entrer les neures      | Entrer les neures     | Entrer les neures                                                            | Entrer les neures                                                  | Entrer les neures      | Entrer les neures      | Entrer les neures    |
| Unités to                                                     | ntales                                                  |                                                 | 0            | 0            | 0                      | 0                     | 0                                                                            | 0                                                                  | 0                      | 0                      | 0                    |
| Sólectio<br>Soumis p<br>Approuv<br>En atten                   | n de poste<br>Dour app<br>é par:<br>te d'app            | Observations<br>probation par:<br>probation de: | Aperçu       | Soumiss      | on pour approbation    | Redémarrer            | Suivant                                                                      |                                                                    |                        |                        |                      |
| VERSION: 8.2                                                  |                                                         |                                                 |              |              |                        |                       |                                                                              | © 2006, Université d                                               | le Moncton. Tous droit | s réservés. Edmundston | Moncton - Shippagan  |
| erminé                                                        |                                                         |                                                 |              |              |                        |                       |                                                                              |                                                                    |                        | 😜 Internet             | 🔍 100%               |

- Cliquez sur le lien « Entrer les heures » sous la date que vous avez travaillé, et dans la ligne correspondant au type de gains.
  - Il se peut que vous ayez seulement un code de gains. (Exemple : Régulier).

| Dechenchen |  |
|------------|--|
| Rechercher |  |
|            |  |

PLAN DU SITE | AIDE | OUITTER

(RH82)

### Établissement de rapport de congés et d'horaires

🚺 Sélectionnez le lien sous une date pour entrer les heures et jours. Sélectionnez Suivant ou Précédent pour parcourir les dates de la période.

\*\* Répartition de compte ajustée ce jour.

#### Feuille de présence

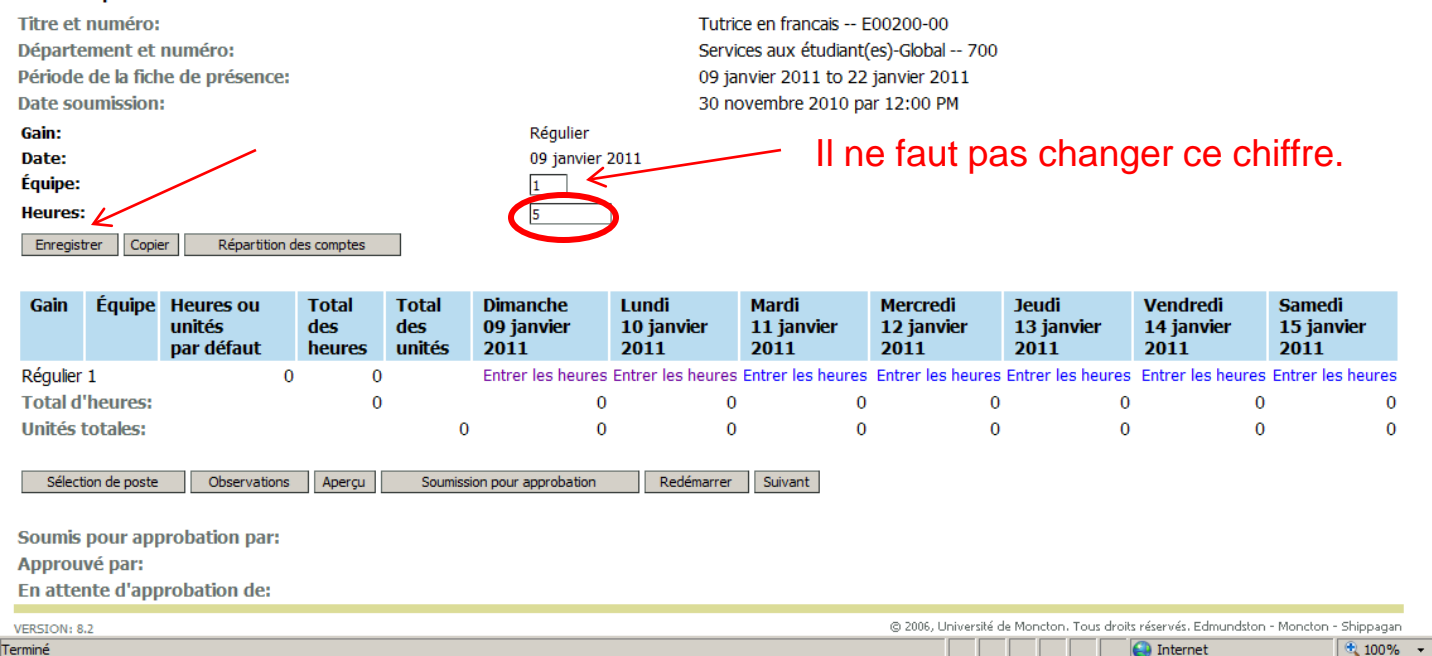

- Dans la boîte « Heures », tapez le nombre d'heures. ٠ Note: Veuillez ne pas modifier le chiffre 1 dans la boîte « Équipe ».
- Cliquez sur le bouton «Enregistrer ».
- Pour aller dans la deuxième semaine, il faut cliquer sur la boite « Suivant »

# Saisie des heures pour une période de paie

Si vous travaillez le même nombre d'heures pendant plusieurs jours durant la période de paie, vous pouvez entrer les heures sous une date et les copier sous les autres jours selon le cas.

| 2 | ļ |   | , |  |   |  |
|---|---|---|---|--|---|--|
|   |   |   |   |  |   |  |
|   |   |   |   |  |   |  |
|   |   |   |   |  |   |  |
|   |   |   |   |  |   |  |
|   | Ì |   |   |  |   |  |
|   |   |   |   |  |   |  |
|   |   |   |   |  |   |  |
|   |   | l |   |  |   |  |
|   |   |   |   |  |   |  |
|   |   |   |   |  |   |  |
|   |   | 5 |   |  |   |  |
|   |   |   |   |  |   |  |
|   |   |   |   |  |   |  |
|   |   |   |   |  |   |  |
|   |   |   |   |  |   |  |
|   |   |   |   |  |   |  |
|   |   |   |   |  |   |  |
|   |   |   |   |  |   |  |
|   |   |   |   |  |   |  |
|   |   |   |   |  |   |  |
|   |   |   |   |  |   |  |
| = |   |   |   |  | - |  |
|   |   |   |   |  |   |  |
|   |   |   |   |  |   |  |

Renseignements personnels Renseignements étudiants Employé ОК

PLAN DU SITE | AIDE | QUITTER

### Établissement de rapport de congés et d'horaires

動 Sélectionnez le lien sous une date pour entrer les heures et jours. Sélectionnez Suivant ou Précédent pour parcourir les dates de la période.

\*\* Répartition de compte ajustée ce jour.

#### Feuille de présence

| Titre et numéro:                           | Tutrice en francais E00200-00        |
|--------------------------------------------|--------------------------------------|
| Département et numéro:                     | Services aux étudiant(es)-Global 700 |
| Période de la fiche de présence:           | 09 janvier 2011 to 22 janvier 2011   |
| Date soumission:                           | 30 novembre 2010 par 12:00 PM        |
| Gain:                                      | Régulier                             |
| Date:                                      | 09 janvier 2011                      |
| Équipe:                                    | 1                                    |
| Heures:                                    | 5                                    |
| Enregistrer Copier Répartition des comptes |                                      |

| Gain       | Équipe                                                                                | Heures ou<br>unités<br>par défaut | Total<br>des<br>heures | Total<br>des<br>unités | Dimanche<br>09 janvier<br>2011 | Lundi<br>10 janvier<br>2011 | Mardi<br>11 janvier<br>2011 | Mercredi<br>12 janvier<br>2011 | Jeudi<br>13 janvier<br>2011 | Vendredi<br>14 janvier<br>2011 | Samedi<br>15 janvier<br>2011 |
|------------|---------------------------------------------------------------------------------------|-----------------------------------|------------------------|------------------------|--------------------------------|-----------------------------|-----------------------------|--------------------------------|-----------------------------|--------------------------------|------------------------------|
| Régulier   | 1                                                                                     | 0                                 | 0                      |                        | Entrer les heures              | Entrer les heures           | Entrer les heures           | Entrer les heures              | Entrer les heures           | Entrer les heures              | Entrer les heures            |
| Total d    | 'heures:                                                                              |                                   | 0                      |                        | 0                              | 0                           | 0                           | 0                              | 0                           | 0                              | 0                            |
| Unités     | totales:                                                                              |                                   |                        | 0                      | 0                              | 0                           | 0                           | 0                              | 0                           | 0                              | 0                            |
| Sélec      | Sélection de poste Observations Aperçu Soumission pour approbation Redémarrer Suivant |                                   |                        |                        |                                |                             |                             |                                |                             |                                |                              |
| Soumis     | pour app                                                                              | probation par:                    |                        |                        |                                |                             |                             |                                |                             |                                |                              |
| Approu     | ivé par:                                                                              |                                   |                        |                        |                                |                             |                             |                                |                             |                                |                              |
| En atte    | nte d'app                                                                             | robation de:                      |                        |                        |                                |                             |                             |                                |                             |                                |                              |
| VERSION: 8 | 3.2                                                                                   |                                   |                        |                        |                                |                             |                             | © 2006, Université d           | le Moncton. Tous droits     | réservés. Edmundston           | - Moncton - Shippaga         |
| Ferminé    |                                                                                       |                                   |                        |                        |                                |                             |                             |                                |                             | 😜 Internet                     | 🔍 100%                       |

Cliquez sur le bouton « Copier »

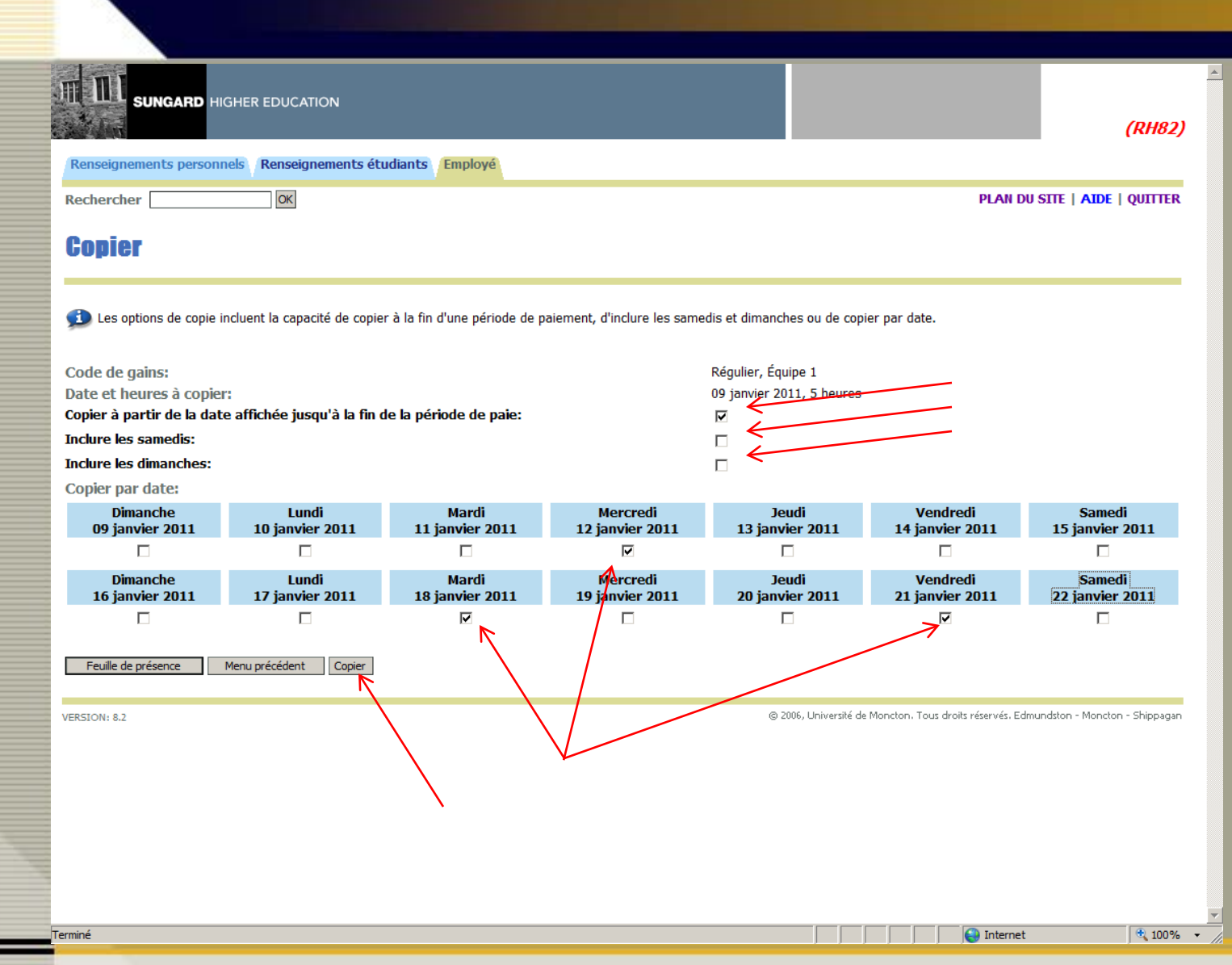

- Cochez la case « Copier à partir de la date affichée jusqu'à la fin de la période de paie ».
- Si votre semaine de travail inclut le samedi ou le dimanche, cochez ces cases aussi.
- Cochez les journées dont vous avez le même nombre d'heures et
- Cliquez sur le bouton «Copier ».

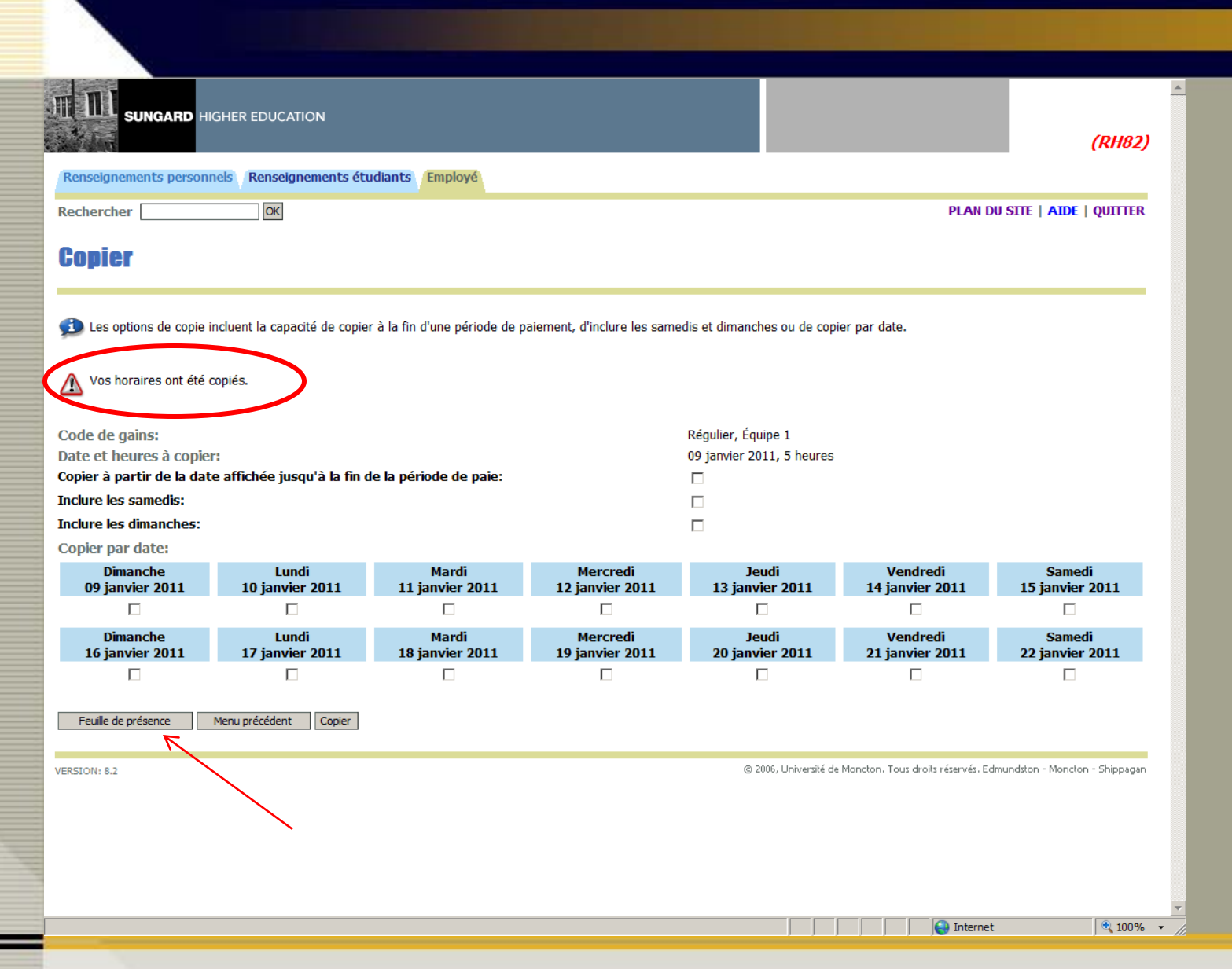

- Recherchez le message de vérification qui indique les heures ont été copiés avec succès.
- Cliquez sur le bouton de « Feuille de présence » pour revenir à votre feuille de présence.

|          |   | ſ |   |
|----------|---|---|---|
| <b>'</b> | 1 |   |   |
|          |   |   |   |
|          |   |   |   |
|          |   |   |   |
|          |   |   |   |
|          |   |   |   |
|          |   |   |   |
|          |   |   |   |
|          |   |   |   |
|          |   |   |   |
|          |   |   |   |
|          | - |   |   |
|          |   |   |   |
|          |   |   |   |
|          |   |   |   |
|          |   |   |   |
|          |   |   |   |
|          |   |   |   |
|          |   |   |   |
|          |   |   |   |
|          |   |   |   |
|          |   |   |   |
| _        |   |   | _ |
|          |   |   |   |
|          |   |   |   |
|          |   |   |   |

Renseignements personnels Renseignements étudiants Employé ОК

Rechercher

PLAN DU SITE | AIDE | QUITTER

### Établissement de rapport de congés et d'horaires

🚯 Sélectionnez le lien sous une date pour entrer les heures et jours. Sélectionnez Suivant ou Précédent pour parcourir les dates de la période.

\*\* Répartition de compte ajustée ce jour.

| _ | _ |   |    |          |
|---|---|---|----|----------|
|   |   | 0 | do | proconco |
|   |   |   | ue | Diesence |
|   |   |   | _  |          |

| Titre et numéro:                           | Tutrice en francais E00200-00        |
|--------------------------------------------|--------------------------------------|
| Département et numéro:                     | Services aux étudiant(es)-Global 700 |
| Période de la fiche de présence:           | 09 janvier 2011 to 22 janvier 2011   |
| Date soumission:                           | 30 novembre 2010 par 12:00 PM        |
| Gain:                                      | Régulier                             |
| Date:                                      | 09 janvier 2011                      |
| Équipe:                                    | 1                                    |
| Heures:                                    | 5                                    |
| Enregistrer Copier Répartition des comptes |                                      |

| Gain                                   | Équipe                                           | Heures ou<br>unités<br>par défaut               | Total<br>des<br>heures | Total<br>des<br>unités | Dimanche<br>09 janvier<br>2011 | Lundi<br>10 janvier<br>2011 | Mardi<br>11 janvier<br>2011 | Mercredi<br>12 janvier<br>2011 | Jeudi<br>13 janvier<br>2011 | Vendredi<br>14 janvier<br>2011 | Samedi<br>15 janvier<br>2011 |
|----------------------------------------|--------------------------------------------------|-------------------------------------------------|------------------------|------------------------|--------------------------------|-----------------------------|-----------------------------|--------------------------------|-----------------------------|--------------------------------|------------------------------|
| Régulier                               | 1                                                | 0                                               | 20                     |                        |                                | 5 Entrer les heures         | Entrer les heures           | 5                              | 5 Entrer les heures         | Entrer les heures              | Entrer les heures            |
| Total d                                | 'heures:                                         |                                                 | 20                     |                        |                                | 5 0                         | 0                           | 5                              | 5 0                         | 0                              | C                            |
| Unités (                               | totales:                                         |                                                 |                        | 0                      |                                | 0 0                         | 0                           | C                              | ) 0                         | 0                              | 0                            |
| Sélect<br>Soumis<br>Approu<br>En atter | ion de poste<br>pour app<br>vé par:<br>nte d'app | Observations<br>probation par:<br>probation de: | Aperçu                 | Soumiss                | ion pour approbation           | Redémarrer                  | Suivant                     |                                |                             |                                |                              |
| VERSION: 8                             | .2                                               |                                                 |                        |                        |                                |                             |                             | © 2006, Université             | de Moncton. Tous droits     | réservés. Edmundston           | - Moncton - Shippaga         |
| erminé                                 |                                                  |                                                 |                        |                        |                                |                             |                             |                                |                             | 😜 Internet                     | 🔍 100 °                      |

• Visionnez toute la période de paie, en cliquant sur le bouton « Aperçu ».

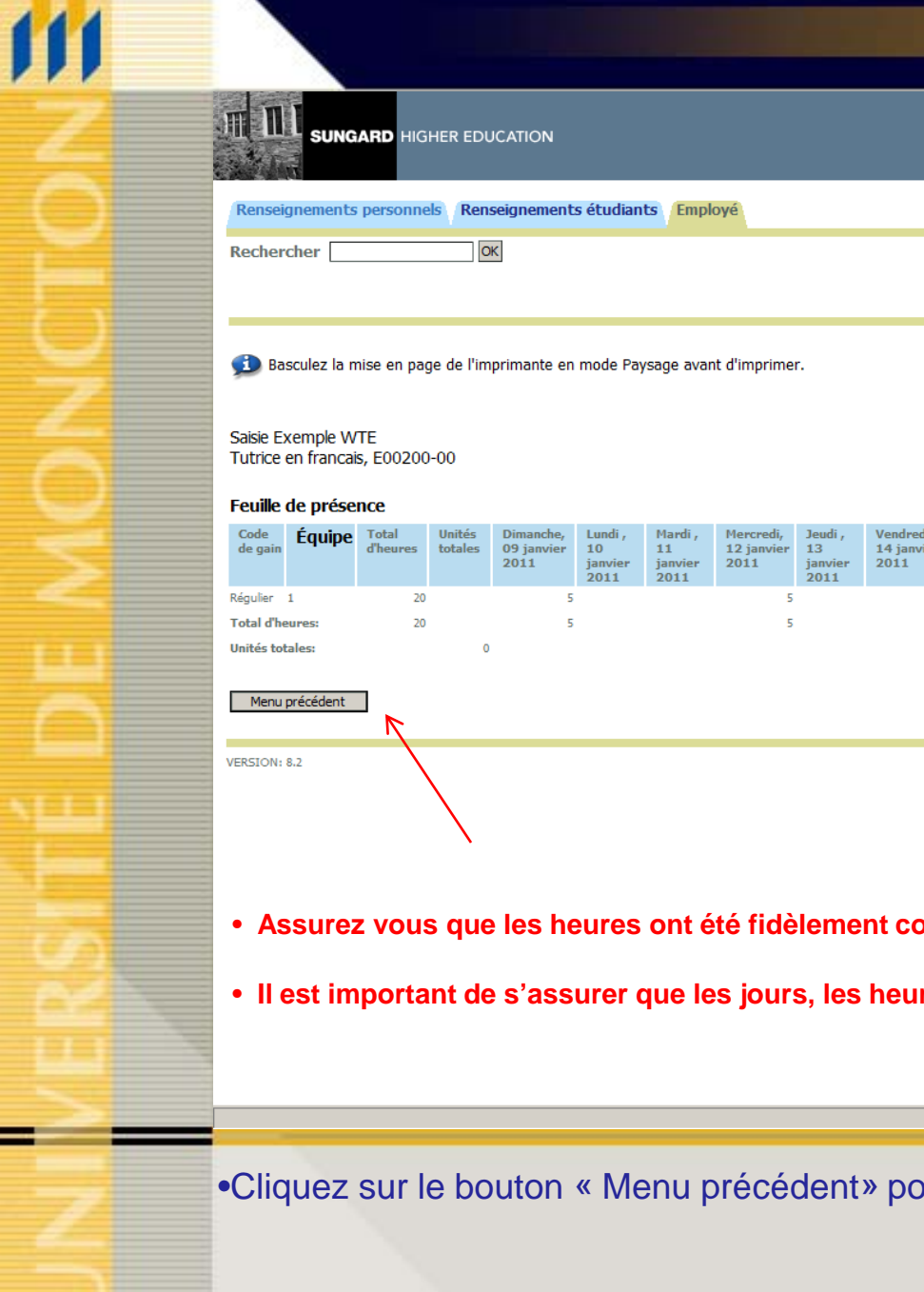

Services aux étudiant(es)-Global, 700

Internet

🔍 100% 🛛 👻

PLAN DU SITE | AIDE | QUITTER

(RH82)

| Code<br>de gain | Équipe    | Total<br>d'heures | Unités<br>totales | Dimanche,<br>09 janvier<br>2011 | Lundi ,<br>10<br>janvier<br>2011 | Mardi,<br>11<br>janvier<br>2011 | Mercredi,<br>12 janvier<br>2011 | Jeudi,<br>13<br>janvier<br>2011 | Vendredi,<br>14 janvier<br>2011 | Samedi,<br>15<br>janvier<br>2011 | Dimanche,<br>16 janvier<br>2011 | Lundi ,<br>17<br>janvier<br>2011 | Mardi,<br>18<br>janvier<br>2011 | Mercredi,<br>19 janvier<br>2011 | Jeudi ,<br>20<br>janvier<br>2011 | Vendredi,<br>21 janvier<br>2011 | Samedi,<br>22<br>janvier<br>2011 |
|-----------------|-----------|-------------------|-------------------|---------------------------------|----------------------------------|---------------------------------|---------------------------------|---------------------------------|---------------------------------|----------------------------------|---------------------------------|----------------------------------|---------------------------------|---------------------------------|----------------------------------|---------------------------------|----------------------------------|
| Régulier        | 1         | 20                |                   | 5                               |                                  |                                 | 5                               |                                 |                                 |                                  |                                 |                                  | 5                               |                                 |                                  | 5                               |                                  |
| Total d'he      | eures:    | 20                |                   | 5                               |                                  |                                 | 5                               |                                 |                                 |                                  |                                 |                                  | 5                               |                                 |                                  | 5                               |                                  |
| Unités tot      | ales:     |                   | 0                 |                                 |                                  |                                 |                                 |                                 |                                 |                                  |                                 |                                  |                                 |                                 |                                  |                                 |                                  |
| Menu            | précédent |                   |                   |                                 |                                  |                                 |                                 |                                 |                                 |                                  |                                 |                                  |                                 |                                 |                                  |                                 |                                  |
| VERSION:        | 8.2       |                   |                   |                                 |                                  |                                 |                                 |                                 |                                 |                                  | © 2006,                         | Université de                    | ≀ Moncton, T                    | ous droits réser                | vés, Edmuno                      | İston - Monctor                 | n - Shippagan                    |

- Assurez vous que les heures ont été fidèlement copiés sur les dates que vous avez sélectionnés.
- Il est important de s'assurer que les jours, les heures et les codes de gains sont tous corrects.

•Cliquez sur le bouton « Menu précédent» pour revenir à votre feuille de présence.

# Laisser un commentaire sur votre feuille de présence

Il y a parfois des circonstances particulières où vous avez besoin de laisser un commentaire à votre supérieur immédiat pour expliquer les heures que vous avez saisies sur votre feuille de présence. La feuille de présence vous permet d'entrer un commentaire dont l'approbateur pourra vérifier ou accéder par la suite.

IL EST IMPORTANT D'ENREGISTRER VOS COMMENTAIRES AVANT DE SOUMETTRE VOTRE FEUILLE DE PRÉSENCE.

| 1 | 1 | 1 |  |
|---|---|---|--|
| e |   |   |  |
|   |   |   |  |
|   |   |   |  |
|   |   |   |  |
|   |   |   |  |
|   |   |   |  |
|   |   |   |  |
|   |   |   |  |
|   |   |   |  |
|   |   |   |  |
|   |   |   |  |
|   |   |   |  |
|   |   |   |  |
|   |   |   |  |
|   |   |   |  |
|   |   |   |  |
|   |   |   |  |
|   |   |   |  |
|   |   |   |  |
|   |   |   |  |
|   |   |   |  |
|   |   |   |  |
|   |   |   |  |
|   |   |   |  |
|   |   |   |  |
|   |   |   |  |
|   |   |   |  |
|   |   |   |  |
|   |   |   |  |
|   |   |   |  |
|   |   |   |  |
|   |   |   |  |
|   |   |   |  |
|   |   |   |  |
|   |   |   |  |
|   |   |   |  |
|   |   |   |  |
|   |   |   |  |
|   |   |   |  |
|   |   |   |  |
|   |   |   |  |
|   |   |   |  |
|   |   |   |  |
|   |   |   |  |
|   |   |   |  |
|   |   |   |  |
|   |   |   |  |
|   |   |   |  |
|   |   |   |  |
|   |   |   |  |
|   |   |   |  |
|   |   |   |  |
|   |   |   |  |
|   |   |   |  |
|   |   |   |  |
|   |   |   |  |
|   | _ |   |  |
|   |   |   |  |
|   |   |   |  |
|   |   |   |  |
|   |   |   |  |
|   |   |   |  |
|   |   |   |  |
|   |   |   |  |
|   |   |   |  |
|   |   |   |  |
|   |   |   |  |
|   |   |   |  |
|   |   |   |  |
|   |   |   |  |
|   |   |   |  |
|   |   |   |  |
|   |   |   |  |
|   |   |   |  |
|   |   |   |  |
|   |   |   |  |
|   |   |   |  |
|   |   |   |  |
|   |   |   |  |
| - | _ | - |  |
| - | - |   |  |
|   |   |   |  |
|   |   |   |  |
|   |   |   |  |
|   |   |   |  |
|   |   |   |  |
|   |   |   |  |
|   |   |   |  |
|   |   |   |  |

| SUNGARD                                                                                                    | HIGHER EDUCATION |
|----------------------------------------------------------------------------------------------------|------------------|
| and the second second se |                  |

| Renseignements personnels | Renseignements étudiants | Employ |
|---------------------------|--------------------------|--------|
| Rechercher                | ОК                       |        |

| D          |  |
|------------|--|
| Rechercher |  |

PLAN DU SITE | AIDE | QUITTER

## Établissement de rapport de congés et d'horaires

動 Sélectionnez le lien sous une date pour entrer les heures et jours. Sélectionnez Suivant ou Précédent pour parcourir les dates de la période.

\*\* Répartition de compte ajustée ce jour.

| Feuille de présence                        |                                      |
|--------------------------------------------|--------------------------------------|
| Fitre et numéro:                           | Tutrice en francais E00200-00        |
| Département et numéro:                     | Services aux étudiant(es)-Global 700 |
| Période de la fiche de présence:           | 09 janvier 2011 to 22 janvier 2011   |
| Date soumission:                           | 30 novembre 2010 par 12:00 PM        |
| Gain:                                      | Régulier                             |
| Date:                                      | 09 janvier 2011                      |
| Équipe:                                    | 1                                    |
| Heures:                                    | 5                                    |
| Enregistrer Copier Répartition des comptes |                                      |

| Gain                                     | Équipe                                          | Heures ou<br>unités<br>par défaut               | Total<br>des<br>heures | Total<br>des<br>unités | Dimanche<br>09 janvier<br>2011 | Lundi<br>10 janvier<br>2011 | Mardi<br>11 janvier<br>2011 | Mercredi<br>12 janvier<br>2011 | Jeudi<br>13 janvier<br>2011 | Vendredi<br>14 janvier<br>2011 | Samedi<br>15 janvier<br>2011 |
|------------------------------------------|-------------------------------------------------|-------------------------------------------------|------------------------|------------------------|--------------------------------|-----------------------------|-----------------------------|--------------------------------|-----------------------------|--------------------------------|------------------------------|
| Régulier                                 | 1                                               | 0                                               | 20                     |                        |                                | 5 Entrer les heures         | Entrer les heures           | 5                              | Entrer les heures           | Entrer les heures              | Entrer les heures            |
| Total d'                                 | heures:                                         |                                                 | 20                     |                        |                                | 50                          | 0                           | 5                              | 0                           | 0                              | C                            |
| Unités t                                 | otales:                                         |                                                 |                        | 0                      |                                | 0 C                         | 0                           | 0                              | 0                           | 0                              | C                            |
| Sélecti<br>Soumis<br>Approuv<br>En atter | on de poste<br>pour app<br>vé par:<br>ite d'app | Observations<br>probation par:<br>probation de: | Aperçu                 | Soumiss                | ion pour approbation           | Redémarrer                  | Suivant                     |                                |                             |                                |                              |
| /ERSION: 8.                              | 2                                               |                                                 | N                      |                        |                                |                             |                             | © 2006, Université c           | de Moncton. Tous droits     | réservés. Edmundston           | - Moncton - Shippag          |
|                                          |                                                 |                                                 |                        |                        |                                |                             |                             |                                |                             | Internet                       | 100                          |

# • Cliquez sur le bouton « Observations ».

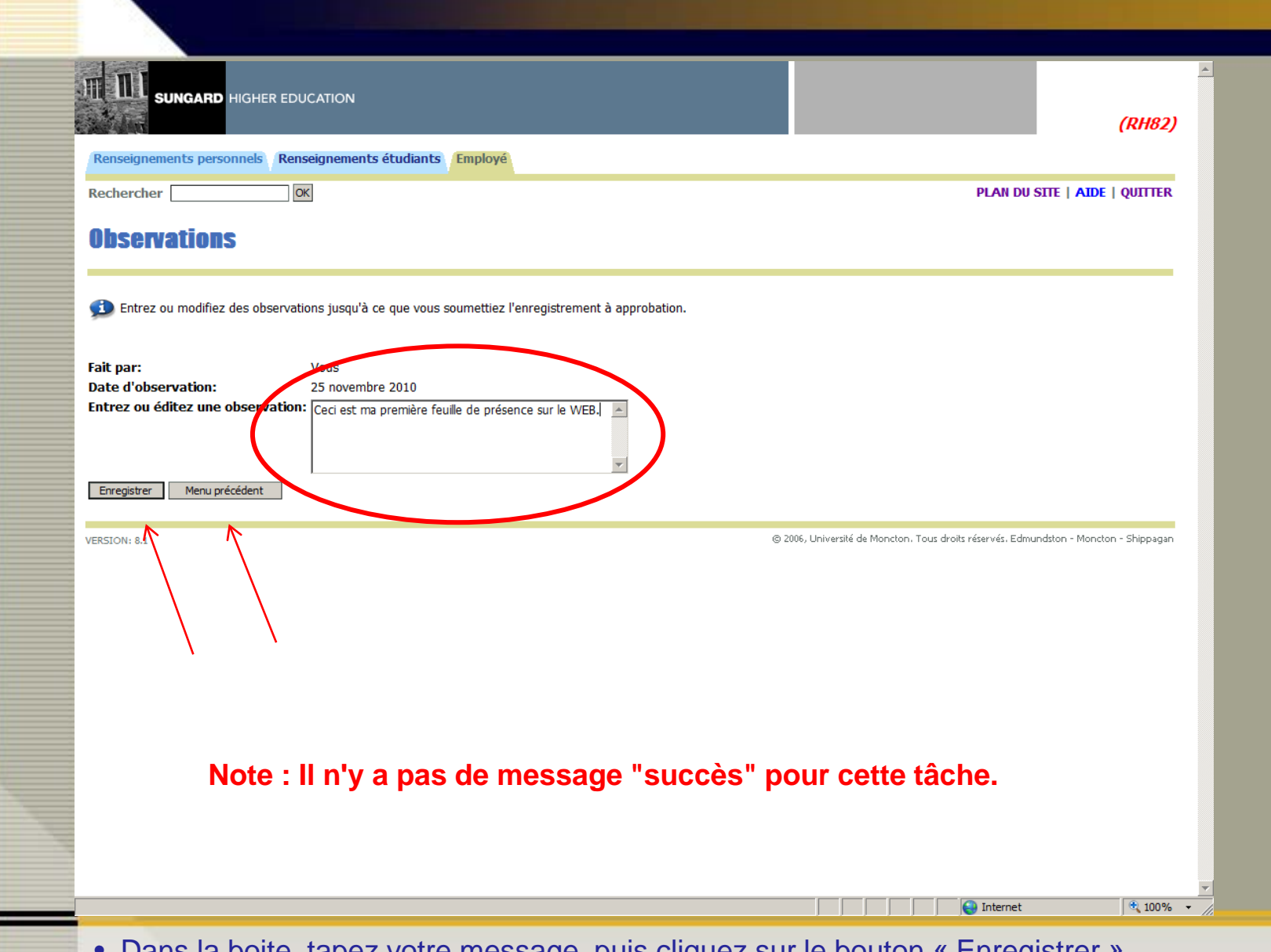

- Dans la boite, tapez votre message, puis cliquez sur le bouton « Enregistrer ».
- Cliquez sur le bouton « Menu précédent » pour revenir à votre feuille de présence.

# Soumettre votre feuille de temps

| 1 | 1 | ſ | 1 |   |
|---|---|---|---|---|
| Z | - |   | 4 |   |
|   |   |   |   |   |
|   |   |   |   |   |
|   |   |   |   |   |
|   |   |   |   |   |
|   |   |   |   |   |
|   | - |   |   |   |
|   |   |   |   |   |
|   |   |   |   |   |
|   |   |   |   |   |
|   |   |   |   |   |
|   |   |   |   |   |
|   |   |   |   |   |
|   |   |   |   |   |
|   |   |   |   |   |
|   |   |   |   |   |
|   |   | 2 |   |   |
|   | - |   |   |   |
|   |   |   |   |   |
|   |   |   |   |   |
|   |   |   |   |   |
|   |   |   |   |   |
|   |   |   |   |   |
|   |   |   |   |   |
|   |   |   |   |   |
|   |   |   |   |   |
|   |   |   |   |   |
|   |   |   |   |   |
|   |   |   |   |   |
|   |   |   |   |   |
|   |   |   |   |   |
|   |   |   |   |   |
|   |   |   |   |   |
|   |   |   |   |   |
| - |   | - |   | - |
|   |   |   |   |   |
|   |   |   |   |   |
|   |   |   |   |   |
|   |   |   |   |   |

| Renseignements       | personnels Ren                    | eignements             | s étudiants            | Employé                        |                             |                             |                                |                             |
|----------------------|-----------------------------------|------------------------|------------------------|--------------------------------|-----------------------------|-----------------------------|--------------------------------|-----------------------------|
| Rechercher           | 0                                 | <                      |                        |                                |                             |                             |                                |                             |
| Établissei           | nent de ra                        | pport                  | de con                 | igés et d'h                    | oraires                     |                             |                                |                             |
| 회 Sélectionnez l     | e lien sous une dat               | e pour entre           | r les heures           | et jours. Sélection            | nez Suivant ou Pré          | écédent pour parco          | ourir les dates de la          | a période.                  |
| ** Répartition de co | mpte ajustée ce jou               | r.                     |                        |                                |                             |                             |                                |                             |
| Feuille de préser    | ice                               |                        |                        |                                |                             |                             |                                |                             |
| Titre et numéro      |                                   |                        |                        |                                | Tutri                       | ce en francais E            | 00200-00                       |                             |
| Département et       | numéro:                           |                        |                        |                                | Servi                       | ices aux étudiant(          | es)-Global 700                 |                             |
| Période de la ficl   | ne de présence:                   |                        |                        |                                | 09 ja                       | nvier 2011 to 22            | janvier 2011                   |                             |
| Date soumission      | •                                 |                        |                        |                                | 30 n                        | ovembre 2010 pa             | ar 12:00 PM                    |                             |
| Gain:                |                                   |                        |                        | Régulier                       |                             |                             |                                |                             |
| Date:                |                                   |                        |                        | 09 janvier                     | 2011                        |                             |                                |                             |
| Équipe:              |                                   |                        |                        | 1                              |                             |                             |                                |                             |
| Heures:              |                                   |                        |                        | 5                              | ]                           |                             |                                |                             |
| Enregistrer Copi     | er Répartition (                  | les comptes            |                        |                                |                             |                             |                                |                             |
|                      |                                   |                        |                        |                                |                             |                             |                                |                             |
| Gain Équipe          | Heures ou<br>unités<br>par défaut | Total<br>des<br>beures | Total<br>des<br>unités | Dimanche<br>09 janvier<br>2011 | Lundi<br>10 janvier<br>2011 | Mardi<br>11 janvier<br>2011 | Mercredi<br>12 janvier<br>2011 | Jeudi<br>13 janvier<br>2011 |

SUNGARD HIGHER EDUCATION

Gain Vendredi 14 janvier 15 janvier 2011 2011 Régulier 1 0 20 5 Entrer les heures Entrer les heures 5 Entrer les heures Entrer les heures Entrer les heures Total d'heures: 20 5 0 0 5 0 0 0 Unités totales: 0 0 0 0 0 0 0 0 Sélection de poste Observations Aperçu Soumission pour approbation Redémarrer Suivant Soumis pour approbation par: Approuvé par: En attente d'approbation de: © 2006, Université de Moncton. Tous droits réservés. Edmundston - Moncton - Shippagan VERSION: 8.2 🔍 100% 🔹 Internet

• Si toute l'information saisie est correcte, cliquez sur le bouton « Soumettre pour approbation ».

.

(RH82)

PLAN DU SITE | AIDE | QUITTER

Samedi

|                                                                                                    | (                                                                                                    | (RH82)              |
|----------------------------------------------------------------------------------------------------|----------------------------------------------------------------------------------------------------|---------------------|
| Renseignements personnels Renseignements étudiants Employé                                                                                                    |                                                                                                    |                     |
| Rechercher OK                                                                                                    | PLAN DU SITE   AIDE   (                                                                                               | QUITTER             |
| Attestation                                                                                                    |                                                                                                    |                     |
| De certifie que les horaires entrés représentent un enregistrement conforme à la réalité et précis de mon temps. Je suis Si vous êtes d'accord avec la phrase qui précède, veuillez entrer votre NIP et sélectionner Soumettre. Sinon, sélectionne approbation. Vous reviendrez ainsi à la page Web Déconnexion utilisateur. | responsable de toute modification apportée sous mon NI<br>ez Quitter et votre transaction d'horaire ne sera pas soumi | et NIP.<br>ise pour |
| VERSION: 8.2 © 20                                                                                                    | 16, Université de Moncton. Tous droits réservés. Edmundston - Moncton -                                               | Shippagan           |
| Note: Cette page contient la déclaration de certif                                                                                                    | ication.                                                                                                    |                     |
| En entrant votre mot de passe, cette action est s<br>votre feuille de présence. Il certifie que vous l'au                                                                                                    | imilaire à celle de signe<br>uthentifiez.                                                                             | r                   |
| Terminé                                                                                                    | internet                                                                                                    | € 100% ▼            |

• Dans la boite NIP, tapez votre mot de passe.

C'est le même mot de passe que vous utilisez pour accéder au WEB pour employé.

• Cliquez sur le bouton «Soumettre».

# Ajustement / correction de vos heures

|   | 1 | 1 |   |  |
|---|---|---|---|--|
|   |   |   |   |  |
|   |   |   |   |  |
|   |   |   |   |  |
|   |   |   |   |  |
|   |   |   |   |  |
|   |   |   |   |  |
|   |   |   |   |  |
|   |   |   |   |  |
|   |   |   |   |  |
|   |   |   |   |  |
|   |   |   |   |  |
|   |   |   |   |  |
|   |   |   |   |  |
|   |   |   |   |  |
|   |   |   |   |  |
|   |   |   |   |  |
|   |   |   |   |  |
|   |   |   |   |  |
|   |   |   |   |  |
|   |   |   |   |  |
|   |   |   |   |  |
|   |   |   |   |  |
|   |   |   |   |  |
|   |   |   |   |  |
|   |   |   |   |  |
|   |   |   |   |  |
|   |   |   |   |  |
|   |   |   |   |  |
|   |   |   |   |  |
|   |   |   |   |  |
|   |   |   |   |  |
|   |   |   |   |  |
|   | _ |   |   |  |
|   |   |   |   |  |
|   |   |   |   |  |
|   |   |   |   |  |
|   |   |   |   |  |
|   |   |   |   |  |
|   |   |   |   |  |
|   |   |   |   |  |
|   |   |   |   |  |
|   |   |   |   |  |
|   |   |   |   |  |
|   |   |   |   |  |
|   |   |   |   |  |
|   |   |   |   |  |
|   |   |   |   |  |
|   |   |   |   |  |
|   |   |   |   |  |
|   |   |   |   |  |
|   |   |   |   |  |
|   |   |   |   |  |
|   |   |   |   |  |
|   |   |   |   |  |
|   |   |   |   |  |
|   |   |   |   |  |
|   |   |   |   |  |
|   |   |   |   |  |
|   |   |   |   |  |
|   |   |   |   |  |
|   |   |   |   |  |
|   |   |   |   |  |
|   |   |   |   |  |
|   |   |   |   |  |
|   |   |   |   |  |
|   |   |   |   |  |
|   |   |   |   |  |
|   |   |   |   |  |
|   |   |   |   |  |
| _ | - | - | - |  |
|   | - |   | - |  |
|   |   |   |   |  |
|   |   |   |   |  |
|   |   |   |   |  |
|   |   |   |   |  |
|   |   |   |   |  |
|   |   |   |   |  |
|   |   |   |   |  |

|         | HIGHER EDUCATION |
|---------|------------------|
| JONGAND | HIGHLIK LDOCAHON |

| Renseignements personnels | Renseignements étudiants | Employ |
|---------------------------|--------------------------|--------|
|---------------------------|--------------------------|--------|

Répartition des comptes

| Dochorchor   |  |
|--------------|--|
| Recifercifer |  |

PLAN DU SITE | AIDE | QUITTER

### Établissement de rapport de congés et d'horaires

動 Sélectionnez le lien sous une date pour entrer les heures et jours. Sélectionnez Suivant ou Précédent pour parcourir les dates de la période.

\*\* Répartition de compte ajustée ce jour.

Copier

#### Feuille de présence

Titre et numéro: Département et numéro: Période de la fiche de présence: Date soumission: Gain:

Date: Équipe:

Heures: Enregistrer

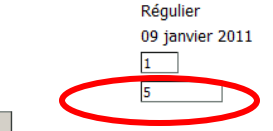

#### Tutrice en francais -- E00200-00 Services aux étudiant(es)-Global -- 700 09 janvier 2011 to 22 janvier 2011 30 novembre 2010 par 12:00 PM

Pour effacer des heures, supprimez les heures et laissez la case vide. N'inscrivez pas de « 0 ».

| Gain                                                                                                    | Équipe   | Heures ou<br>unités<br>par défaut | Total<br>des<br>heures | Total<br>des<br>unités | Dimanche<br>09 janvier<br>2011 |     | Lundi<br>10 janvier<br>2011 | Mardi<br>11 janvier<br>2011 | Mercredi<br>12 janvier<br>2011 |      | Jeudi<br>13 janvier<br>2011 | Vendredi<br>14 janvier<br>2011 | Samedi<br>15 janvi<br>2011 | er       |
|----------------------------------------------------------------------------------------------------|----------|-----------------------------------|------------------------|------------------------|--------------------------------|-----|-----------------------------|-----------------------------|--------------------------------|------|-----------------------------|--------------------------------|----------------------------|----------|
| Régulier                                                                                                    | 1        | 0                                 | 20                     |                        |                                | 5 E | Entrer les heures           | Entrer les heures           |                                | 5    | Entrer les heures           | Entrer les heure               | s Entrer les l             | neures   |
| Total d                                                                                                    | heures:  |                                   | 20                     |                        |                                | 5   | 0                           | 0                           |                                | 5    | 0                           | (                              | 0                          | 0        |
| Unités (                                                                                                    | totales: |                                   |                        | 0                      |                                | 0   | <b>N</b> 0                  | 0                           |                                | 0    | 0                           | (                              | 0                          | 0        |
| Sélection de poste Observations Aperçu Soumission pour approbation Retémarrer Suivant   Soumis pour approbation par: Approuvé par: En attente d'approbation de: En attente d'approbation de: |          |                                   |                        |                        |                                |     |                             |                             |                                |      |                             |                                |                            |          |
| VERSION: 8                                                                                                    | .2       |                                   |                        |                        |                                |     |                             |                             | © 2006, Universi               | té d | e Moncton. Tous droit       | s réservés. Edmundsto          | n - Moncton - Sl           | hippagan |
|                                                                                                    |          |                                   |                        |                        |                                |     |                             |                             |                                |      |                             | 😜 Internet                     | (                          | 100%     |

- Cliquez sur le lien « Entrer les heures » sous la date que vous devez changer, et dans la ligne correspondant au type de gains.
- Tapez le bon nombre d'heures dans la boite « Heures ». puis « Enregistrer »

Pour information ou pour de l'aide vous pouvez communiquer avec les personnes suivantes:

Pour le campus d'Edmundston : Lyne Francoeur Téléphone : 506 737-5339

Pour le campus de Moncton : Lise MacFarlagne Téléphone : 506 856-5763

Pour le campus de Shippagan : Marc Hébert Téléphone : 506 336-3402